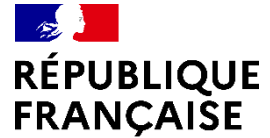

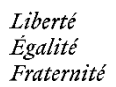

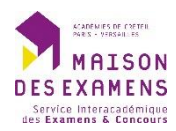

# Guide utilisateur e-absence

Etablissement

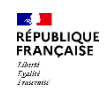

### Sommaire

| I.   | Accès à l'application        | 3 |
|------|------------------------------|---|
| II.  | Connexion                    | 5 |
| III. | Récupération du mot de passe | 7 |

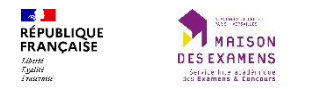

## I. Accès à l'application

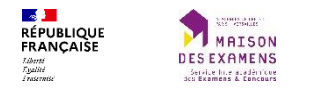

L'accès à l'application se fait via l'url suivante :

# https://e-absence.siec.education.fr

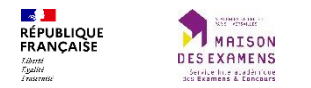

### **II.** Connexion

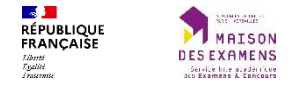

Les identifiants de connexion à l'application peuvent être récupérés en cliquant sur le lien « Première connexion ou mot de passe oublié ». Cette récupération est nécessaire lors d'une première connexion.

Les comptes sont créés par les gestionnaires du SIEC.

| Connexion                         |
|-----------------------------------|
| Adresse mail                      |
| A Mot de passe                    |
| AAXY 2                            |
| Entrer les 4 caractères ci-dessus |
| Se connecter                      |
|                                   |

Conneyion

Première connexion ou mot de passe oublié ?

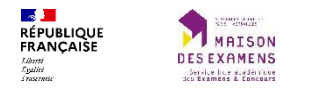

## III. Récupération du mot de passe

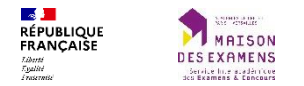

#### Demande de réinitialisation de mot de passe

| Adresse mail                      |
|-----------------------------------|
| w1/4t °                           |
| Entrer les 4 caractères ci-dessus |
| 🖪 Envoyer                         |
| Seconnector                       |

A la soumission du formulaire, un mail est envoyé à l'adresse mail indiquée afin de poursuivre la procédure de récupération

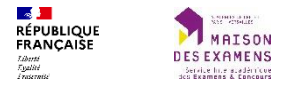

#### III. Récupération du mot de passe

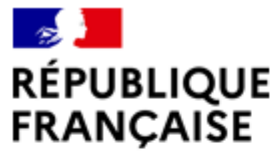

Liberté Égalité Fraternité ACADÉMIES DE CRÉTEIL PARIS - VERSAILLES MAISON DES EXAMENS Service Interacadémique des Examens & Concours

Bonjour,

Pour réinitialiser votre mot de passe, <u>cliquer ici</u> ou utiliser le lien suivant : <u>https://e-absence.siec.education.fr/security/reset-password/5/-</u> Nw8OmJ40ltNoKyimVjZZExLDdf1wJiwDdYn-6R2

Cordialement, SIEC, la Maison des examens

Ce mail contient un lien permettant d'accéder au formulaire de réinitialisation du mot de passe. Ce lien a une durée de validité de 24h.

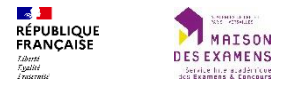

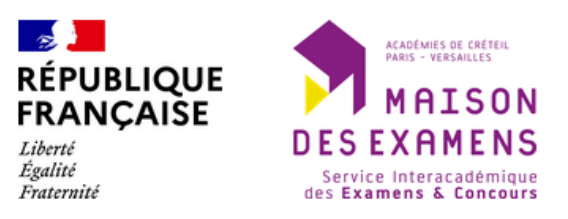

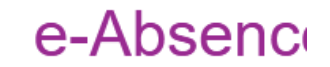

Gestion des déclarations d'absenc

#### Réinitialisation de mot de passe

| INFORMATION<br>Le mot de passe doit avoir :<br>• au moins 8 caractères<br>• au moins 1 lettre MASJUSCULE<br>• au moins 1 lettre minuscule<br>• au moins 1 chiffre<br>• au moins un de ces caractères spéciaux : \$ @ % * + ! |  |  |
|----------------------------------------------------------------------------------------------------|--|--|
| Mot de passe                                                                                                    |  |  |
| Confirmation                                                                                                    |  |  |
| 🖋 Réinitialiser                                                                                                    |  |  |

Le mot de passe doit strictement respecter les indications fournies dans le cadre d'information.